## 2021年9月

## お客様各位

室蘭信用金庫

しんきんバンキングアプリサービスにおける機能追加について

平素は当金庫をご利用いただき誠にありがとうございます。

今般、「しんきんバンキングアプリサービス」について利便性向上の為、機能追加を実施 いたしますので、お知らせ致します。

記

1. バンキングアプリ追加機能

お客様がスマートフォンの機種変更を行う際に、お客様自身で旧端末から新端末へ 本アプリのデータを移行できる機能を追加します。

本機能は、同一のOS間(iOS⇔iOS 間等)、異なるOS間(iOS⇔AndroidOS)の どちらでも移行が可能です。

<移行可能データ>

- 契約者 ID / 利用口座 / アプリパスコード
- 2. 提供開始日

2021年9月21日 (火)

- 3. 詳細画面
  - (1) アプリデータのアップロード機能

ログインメニューに「機種変更」-「アプリデータ引き継ぎ」メニューを追加 本メニューから旧端末のアプリデータのアップロードが可能となります。

<画面イメージ> ① ログイン

## ②アップロード開始

③ アプリパスコード入力

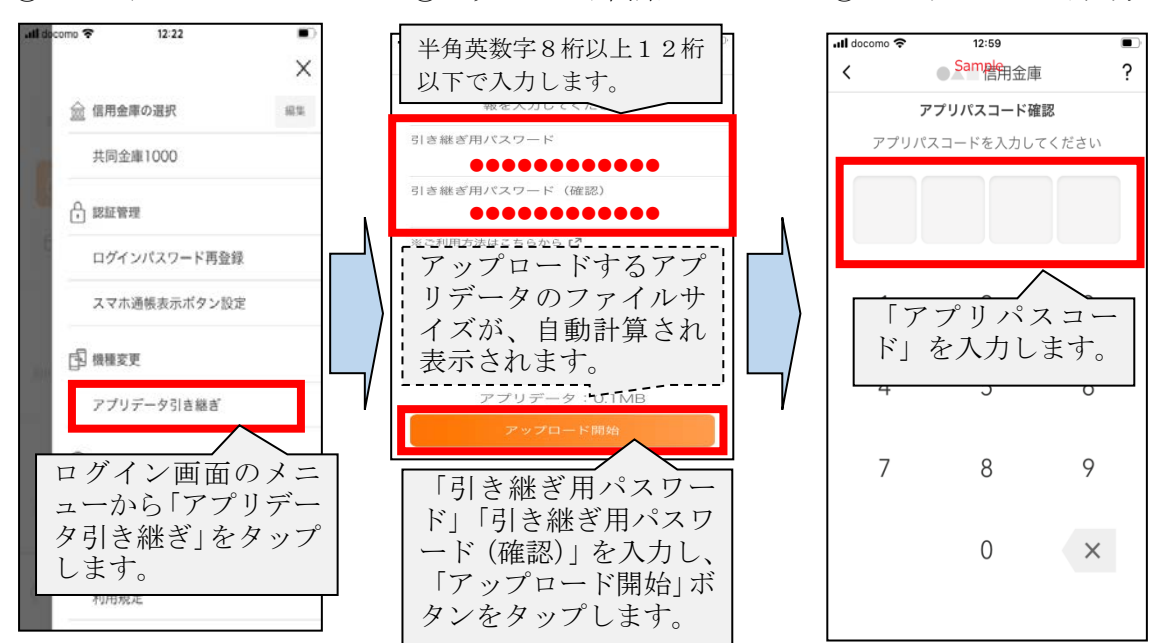

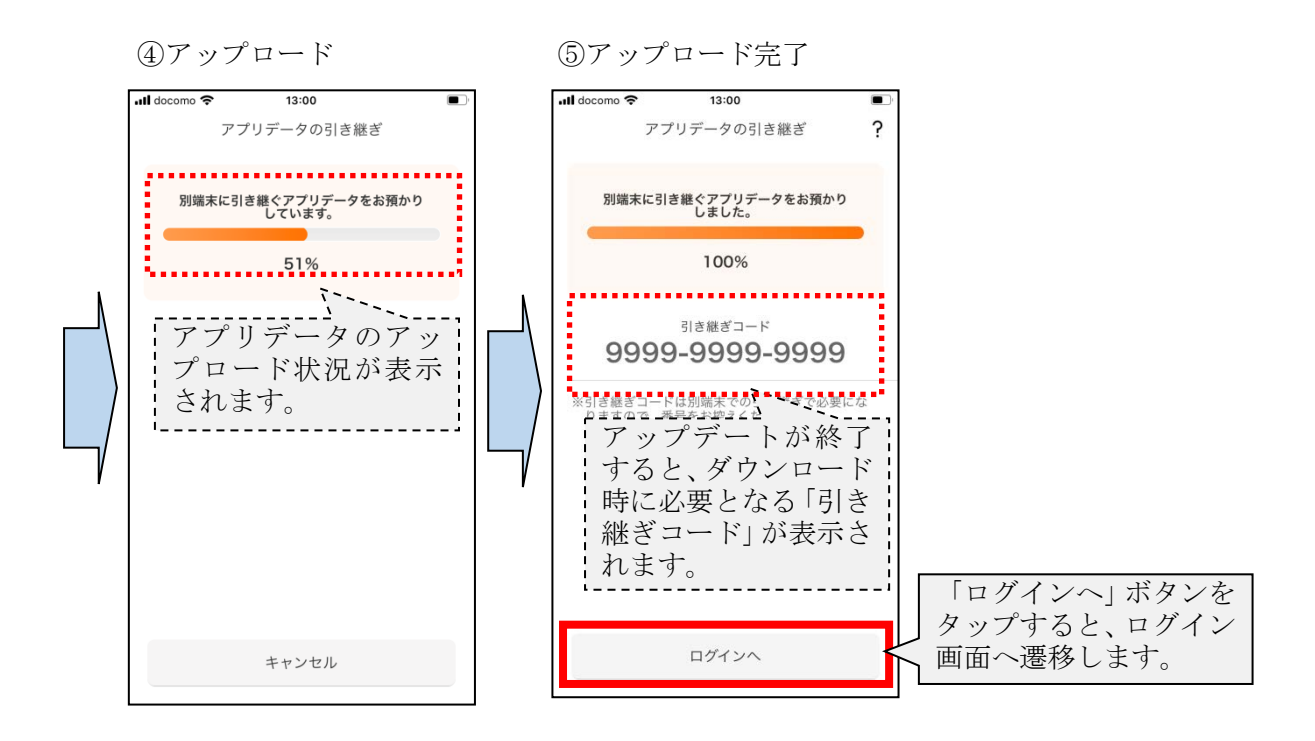

(2) アプリデータのダウンロード機能

信用金庫選択画面に「機種変更はこちらから」ボタンを追加し、本ボタンにて 端末へアプリデータのダウンロードが可能となります。

<画面イメージ>

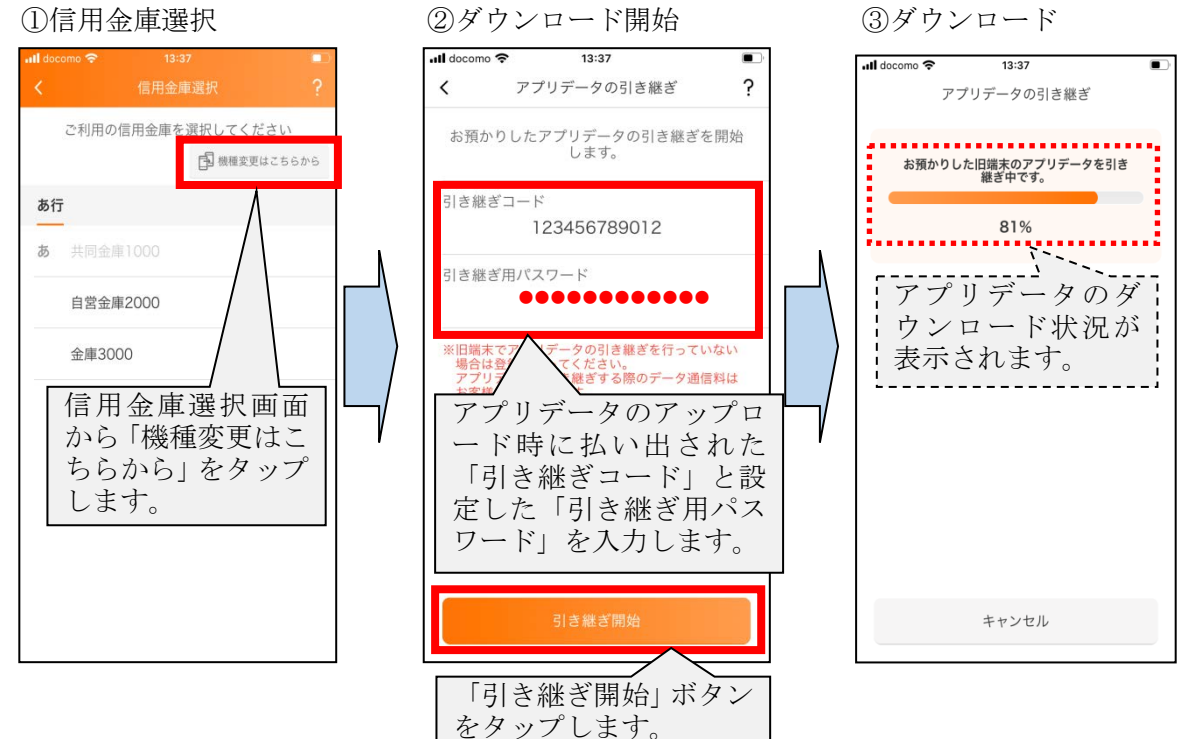

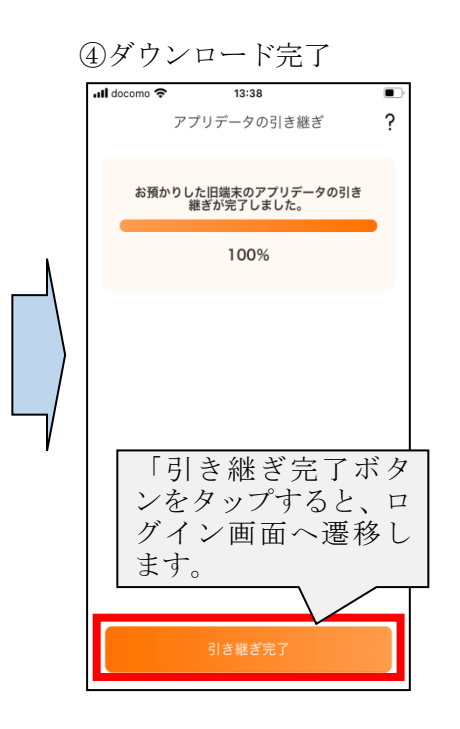

以 上